# Setting up ELEGANT lattice for S2E simulations

Dmitrii Samoilenko Hamburg, 17.12.2021

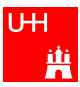

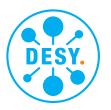

#### **Getting ready**

- > ELEGANT is one of the appropriate tools for studying such effects as CSR and LSC;
- > Install ELEGANT on JUWELS (Jülich Wizard for European Leadership Science);
- > Get files with design optics from Johann. Stay close to design optics to have solid reference for optics;
- > To get familiar with the lattice  $\rightarrow$  sirepo web-based GUI for simulation codes.

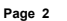

#### Getting ready: sirepo

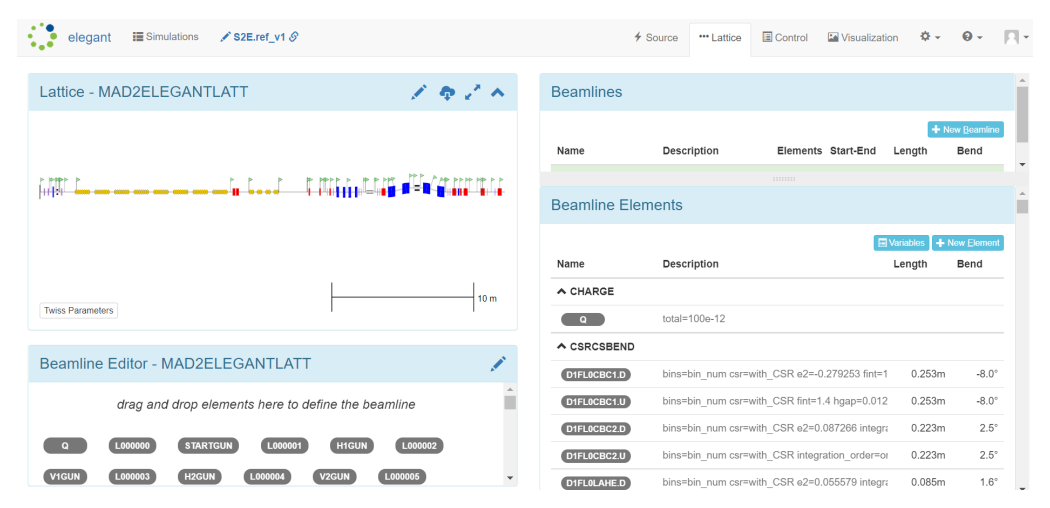

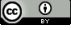

#### Getting ready: sirepo

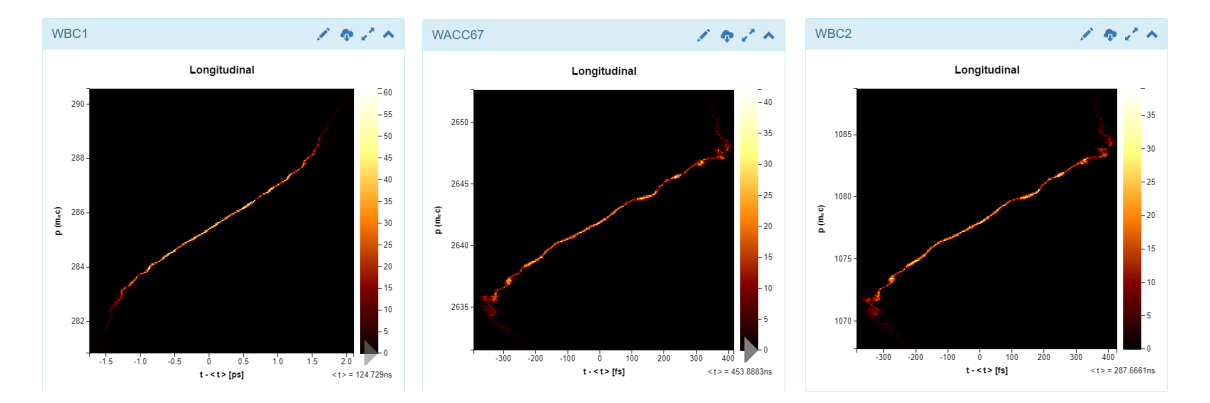

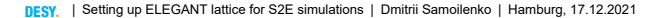

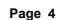

#### **First experience**

- > Error: ACC23ZS defined twice;
- > Warning: N\_ KICKS for CSRCSBEND is deprecated, use N\_ SLICES;
- > Warning: element has negative length;
- > Each magnet is represented by a doublet, better replaced by a single one;

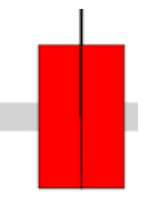

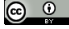

#### **WIGGLER** problem

**Twiss Parameters** 

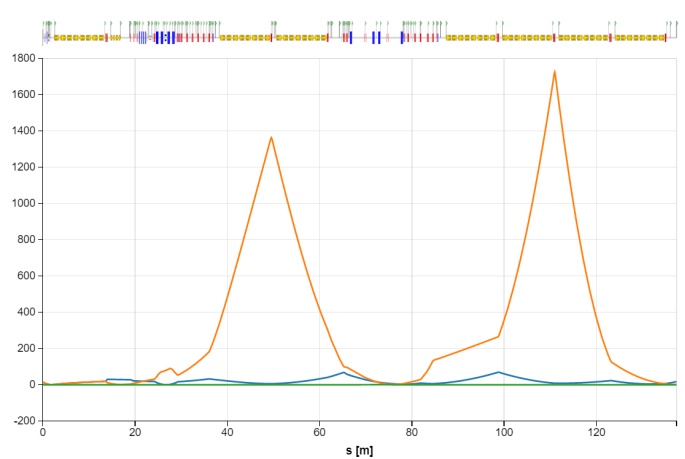

Replacing Wiggler with LSRMDLTR helps a bit

1

DESY. | Setting up ELEGANT lattice for S2E simulations | Dmitrii Samoilenko | Hamburg, 17.12.2021

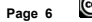

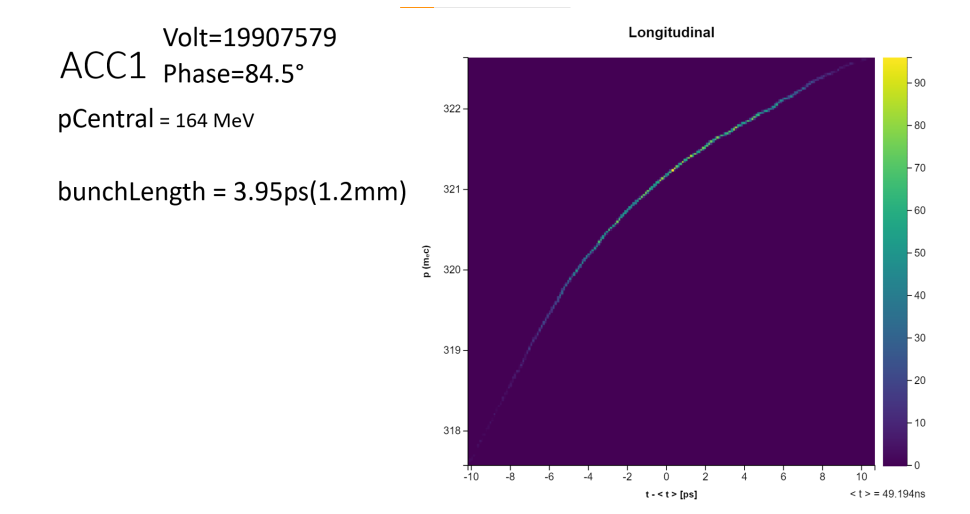

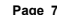

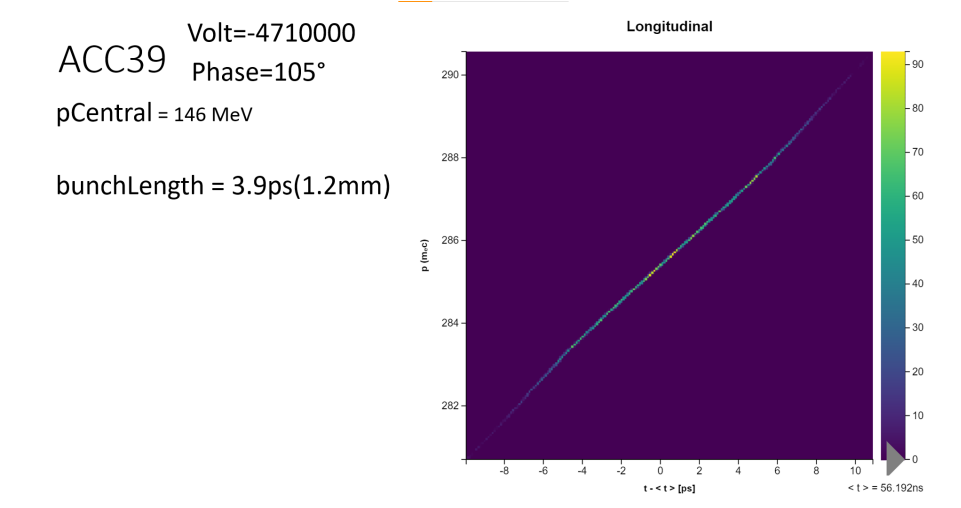

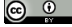

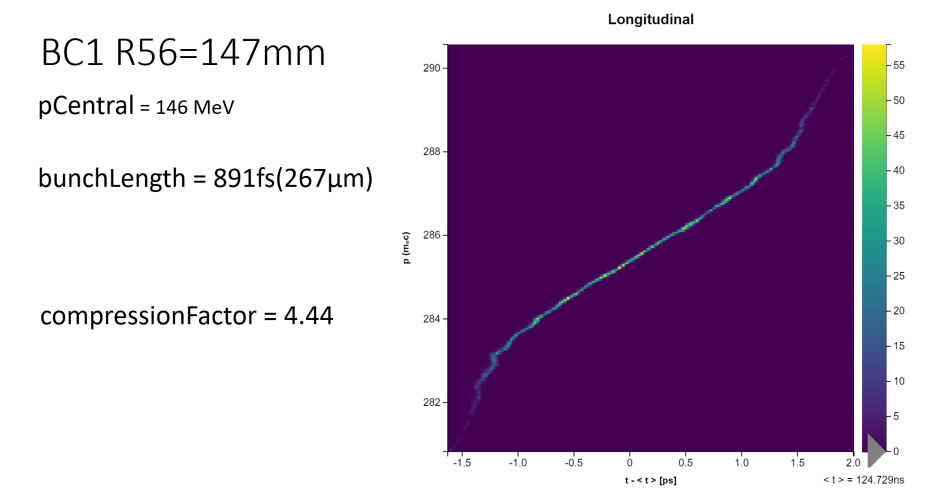

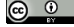

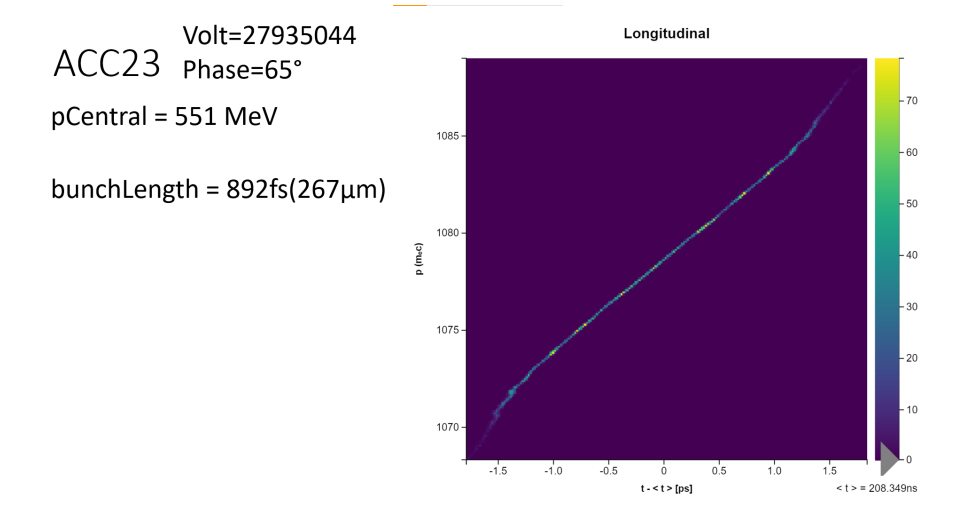

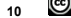

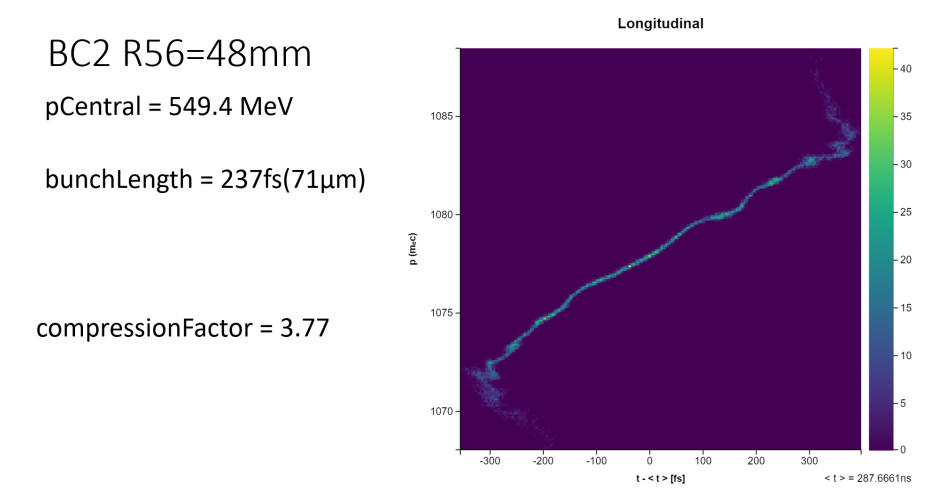

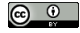

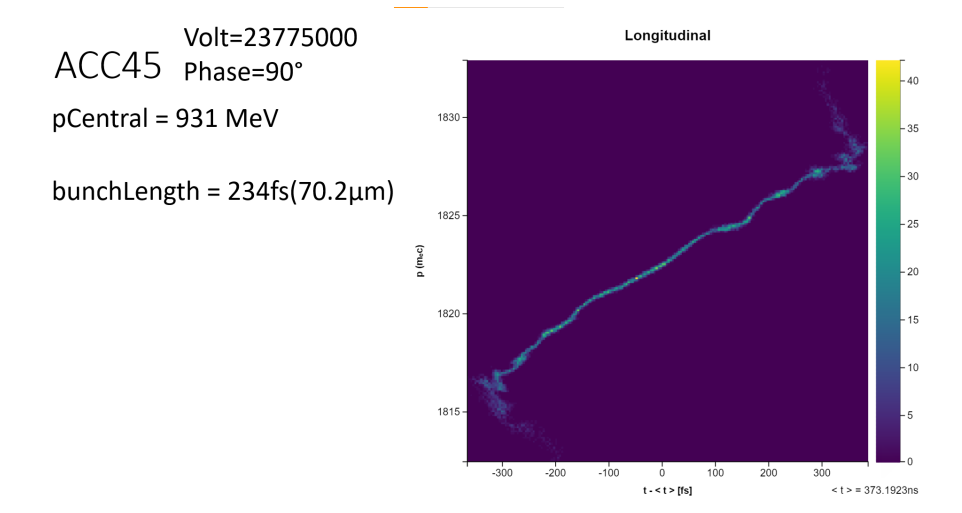

DES

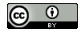

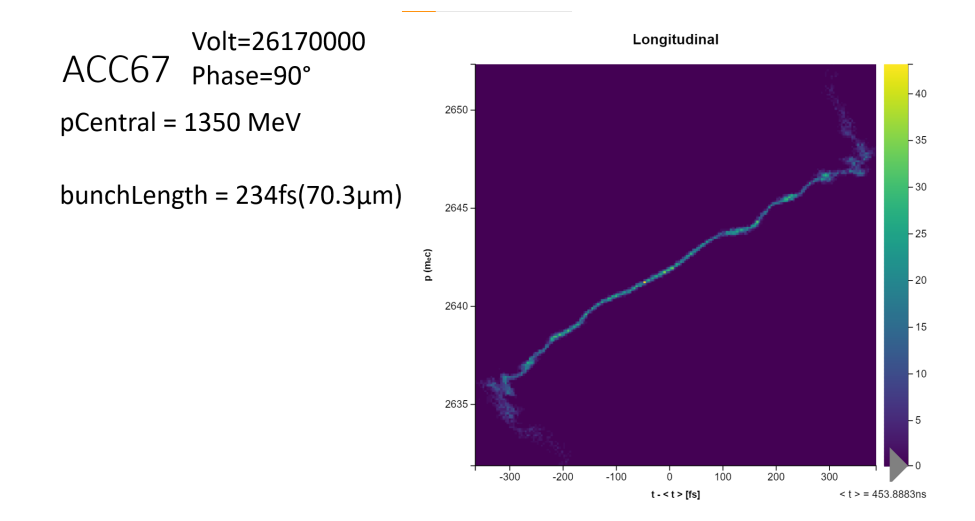

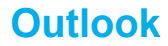

- > working point for the laser heater;
- > addition of seeding section;
- interface with GENESIS for FEL simulation (check existing tools);
- replacing ideal initial bunch with a more realistic one (quasi-3D from SelaV and optics or Impact-Z);

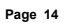

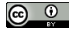

#### Thank you!

#### Contact

DESY. Deutsches Elektronen-Synchrotron MPY Dmitrii Samoilenko dmitrii.samoilenko@desy.de

www.desy.de

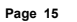

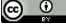